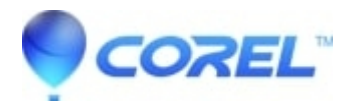

## Roxio Gadgets display incorrectly in Sidebar in Windows Vista 64 bit versions

## • Creator NXT

If you install Roxio Gadgets on a system running the 64-bit version of Windows Vista, the graphical user interface will not display properly and is not functional when *User Account Control* is disabled. Windows Vista has *User Account Control* enabled by default.

To work around this issue, use one of the following methods:

Enable *User Account Control* in Windows Vista. For more information about *User Account Control* and how to enable it click <u>here</u>.

## -OR-

Re-install the Gadgets by performing the following steps:

- 1. Choose Start -> Control Panel, click Programs, and then click Uninstall a Program.
- 2. From the list of programs, select EMC Gadgets64 and then, on the toolbar, click Uninstall.
- 3. Click **Yes** to confirm the uninstallation. If during the uninstall you are prompted to close applications, choose to automatically close the applications and click **OK**.
- 4. Wait for the uninstallation to complete. If you are prompted whether to restart Windows, click **Yes** and wait for the Windows to restart.
- 5. Insert the Easy Media Creator 10 installation disc. If the Autoplay dialog opens, click **Open folder to view files**. Otherwise, click **Start**, and in the Search box, type the drive letter type of the disc drive containing the installation disc. Then press **Enter**.
- 6. Double-click the **EMCGADGETS64\_100** folder.
- 7. Double-click EMCGadgets64.msi to launch the installer and follow the instructions to install the Gadgets.
- 8. After the installation is complete, open the Windows Sidebar and add the Gadget to the Sidebar again.

© 1985-2024 Corel. All rights reserved.